Módulo Superior de Diseño de Aplicaciones Web

# **Despliegue de Aplicaciones Web**

### Tarea 3

José Luis Comesaña Cabeza

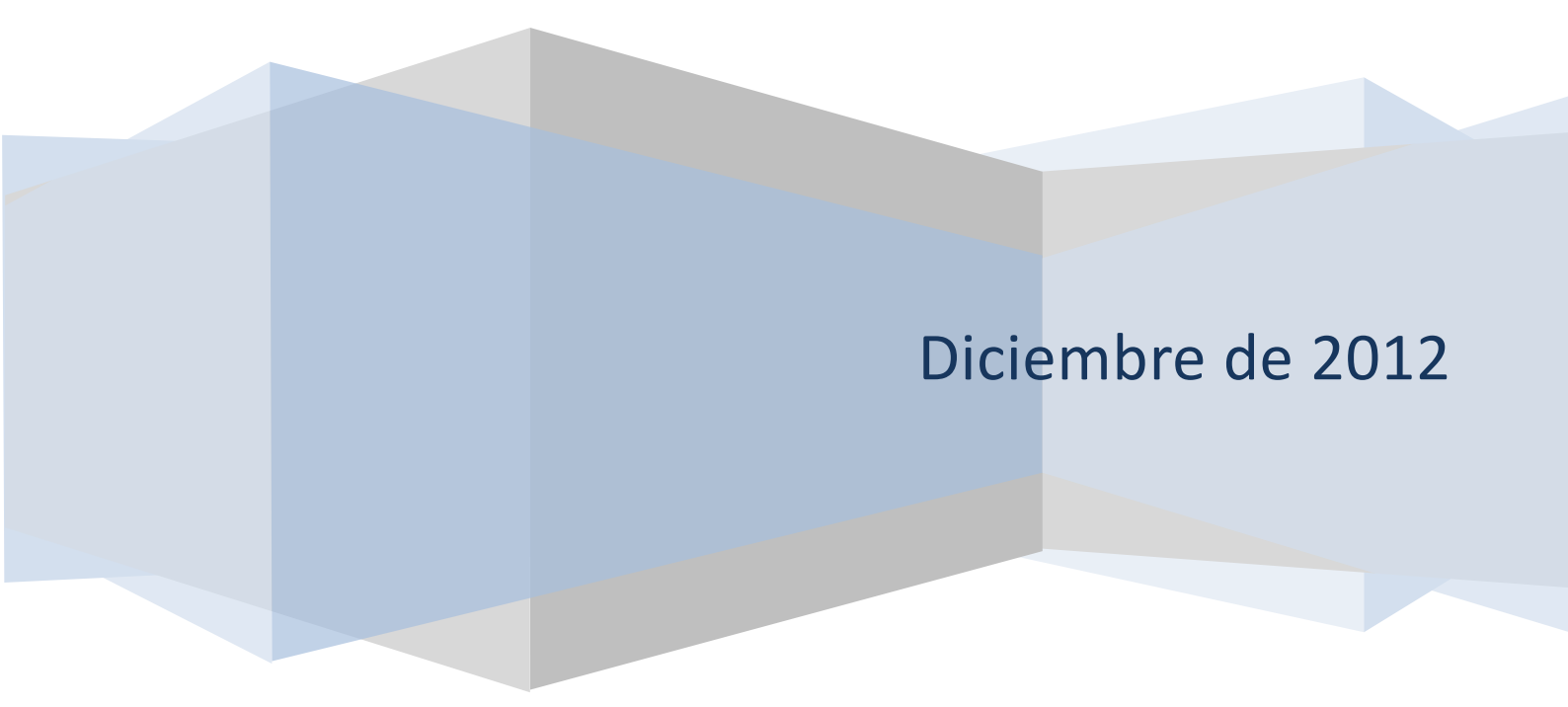

1. Una aplicación web puede ser desplegada en diferentes servidores web manteniendo su funcionalidad y sin ningún tipo de modificación en su código debido a la especificación servlet 2.2, ¿cúal es la estructura de directorios que debe tener?

Ha de tener un directorio principal o raíz que contendrá los ficheros estáticos y JSP's. En su interior ha de existir una carpeta denominada web-INF que contendrá el fichero web.xml encargado de configurar la aplicación. Dentro de esta carpeta tendremos dos supcarpetas, una denominada classes que contiene los ficheros compilados y otra denominada lib que tendrá las librerías adicionales. Al mismo nivel de web-INF estará el resto de carpetas para ficheros estáticos.

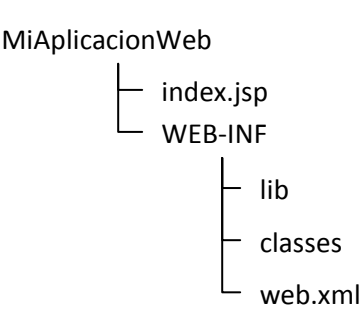

## 2. *Ant* se basa en ficheros XML, normalmente configuramos el trabajo a hacer con nuestra aplicación en un fichero llamado *build.xml*. Indica alguna de las etiquetas con las que podemos formar el contenido de este archivo:

Con la etiqueta project creamos el elemento raíz del fichero xml, por lo que sólo ha de haber uno en todo el fichero, es decir que todas las restantes etiquetas tendrán que estar encerradas entre <project> y </project>

Con <target> definiremos un conjunto de tareas que deseamos ejecutar sobre nuestra aplicación. Podríamos hacer que unos objetos dependan de otros para que Ant lo trate de forma automática. Con el atributo name le daremos nombre a la tarea y con el atributo depends le indicaremos de qué otras tareas depende la realización de ésta. También podríamos describir la tarea con el atributo description.

Con la etiqueta property podemos indicar qué significa (value) la propiedad indicada (name) <task> es la tarea a realizar según el propósito, como manipulación de archivos, comprensión o compilación como por ejemplo:

<move file="archivo.origen" todir="dir/destino" />

- 3. Dispones de una máquina que cuenta con el sistema operativo *Ubuntu* recientemente actualizado, en la que está el entorno de red configurado y, además, dispones de conexión a Internet y estás trabajando con la cuenta del usuario root. Indica cada uno de los pasos, y comandos implicados en ellos, (y *añade las capturas de pantalla necesarias*, en alguna de ellas, se debe ver la plataforma con vuestra foto del perfil) para conseguir hacer lo siguiente:
  - 1. Instalar el JDK de Sun.
  - Crea una aplicación web, basta con que crees simplemente un fichero index.html o index.jsp, similarmente a como se ve en el apartado 2.1. del tema, y que como título de la ventana ponga tu localidad y en el cuerpo (Body) ponga tu nombre y apellidos.

El nombre de la aplicación, en vez de Aplic\_Web como en el ejemplo del apartado, que sea Ejemplotar3.

- 3. Indica los pasos a seguir para generar un log de acceso, no olvides al enviar la tarea, adjuntar el fichero o ficheros que hayas modificado (haz una copia de seguridad por si te equivocas al modificar).
- 4. Descargar e instalar JBoss Application Server (no instalarlo con Synaptic).
- 5. Crear usuario para JBoss.
- 6. Establecer las variables de entorno correspondientes para Java y JBoss.
- 7. Cambiar la contraseña del administrador de JBoss.
- 8. Instala y configura Ant.

Repuestas a este punto:

- 3.1 Para poder instalar JDK de Sun lo primero es descargarlo desde su propia web ( www.oracle.com/technetwork/java/javase/downloads ), donde pulsaremos sobre la opción de Java Platform (JDK) 7u10 que es la 🕽 🗇 💮 🛛 Java SE D última versión disponible del JDK. - 0 14-۹ 🏠 Java SE Development Kit 7u10 You must accept the Oracle Binary Code License Agreement for Java SE to Tutorials Aceptamos la licencia de agradecimiento v Accept License Agre nse Agr lava escogemos la tar.gz de 32 bits para Linux y Droduct / Ello Do Eile Size y una vez descargada, la descomprimimos 06.63 ME con: tar -xvf jdk-7u10-linux-i586.tar.gz uris x86 (SVR4 package) uris x86 uris SPARC (SVR4 package uris SPARC R4 package) y ya lo tendremos descargado, pero en nuestra carpeta Descargas, por lo que tendremos que crear una carpeta que contendrá esta versión de jdk (previamente nos logamos como superusuarios con sudo su): creamos la carpeta con: mkdir -p /usr/lib/java-1.7.10 movemos el jdk descargado y descomprimido: my jdk-7u10-linux-i586/\* /usr/lib/java-1.7.10/ Ahora instalamos la máquina virtual java y el compilador con: update-alternatives --install "/usr/bin/java" "java" "/usr/lib/java-1.7.10/bin/java" 1 v para el compilador: update-alternatives --install "/usr/bin/javac" "javac" "/usr/lib/java-1.7.10/bin/javac" 1 Cuando hayamos finalizado con la instalación, le hemos de indicar que use la versión instalada (ya que en mi caso tengo varias) para lo que ejecutaremos: update-alternatives --config java v seleccionaremos la versión recién instalada.
- 3.2 Para poder crear una aplicación web en nuestro servidor hemos de crear dos variables de entorno, una para indicar la ubicación de los archivos binarios de Java y otra para indicar la ubicación de los scripts de Tomcat, por lo que editamos el fichero [/etc/profile] y añadimos:

```
CATALINA_HOME=/usr/local/apache-tomcat-6.0.36/
JAVA_HOME=/usr/lib/java-1.7.10/jre/
PATH=$PATH:$JAVA_HOME/bin:$CATALINA_HOME
export PATH JAVA_HOME CATALINA_HOME
```

Una vez grabado el fichero, tenemos que actualizar las variables de entorno tecleando: source /etc/profile

Ahora creamos la carpeta que contendrá nuestra aplicación poniéndole el nombre que se indica para esta tarea: Ejemplotar3. Y dentro de ella la carpeta WEB-INF que contenga a su

```
Vez las carpetas classes y lib
mkdir Ejemplotar3
mkdir Ejemplotar3/WEB-INF
mkdir Ejemplotar3/WEB-INF/classes
mkdir Ejemplotar3/WEB-INF/lib
```

Una vez terminada la estructura, creamos nuestro fichero index.html, para lo que podemos teclear:

gedit Ejemplotar3/index.html
y en su interior introducimos:

```
<html>
<html>
<html>
<html>
<html>
<head><title>Almensilla (Sevilla)</title> </head>
<body>
<h1 align="center">Aplicaci&oacute;n web para la tarea 3 de DAW</h1>
<div align="center">
Realizado por:
<b><i>Jos&eacute; Luis Comesa&ntilde;a Cabeza</i></b>
</div>
</body>
</html>
```

Por último, copiamos la carpeta Ejemplotar3 completa al subdirectorio webapps del directorio donde tenemos instalado tomcat, para lo que tecleamos:

```
cp -r ./Ejemplotar3 /usr/local/apache-tomcat-6.0.36/.
```

#### Y ya podemos probarlo tecleando en el navegador web:

http://localhost:8080/Ejemplotar3
obteniendo:

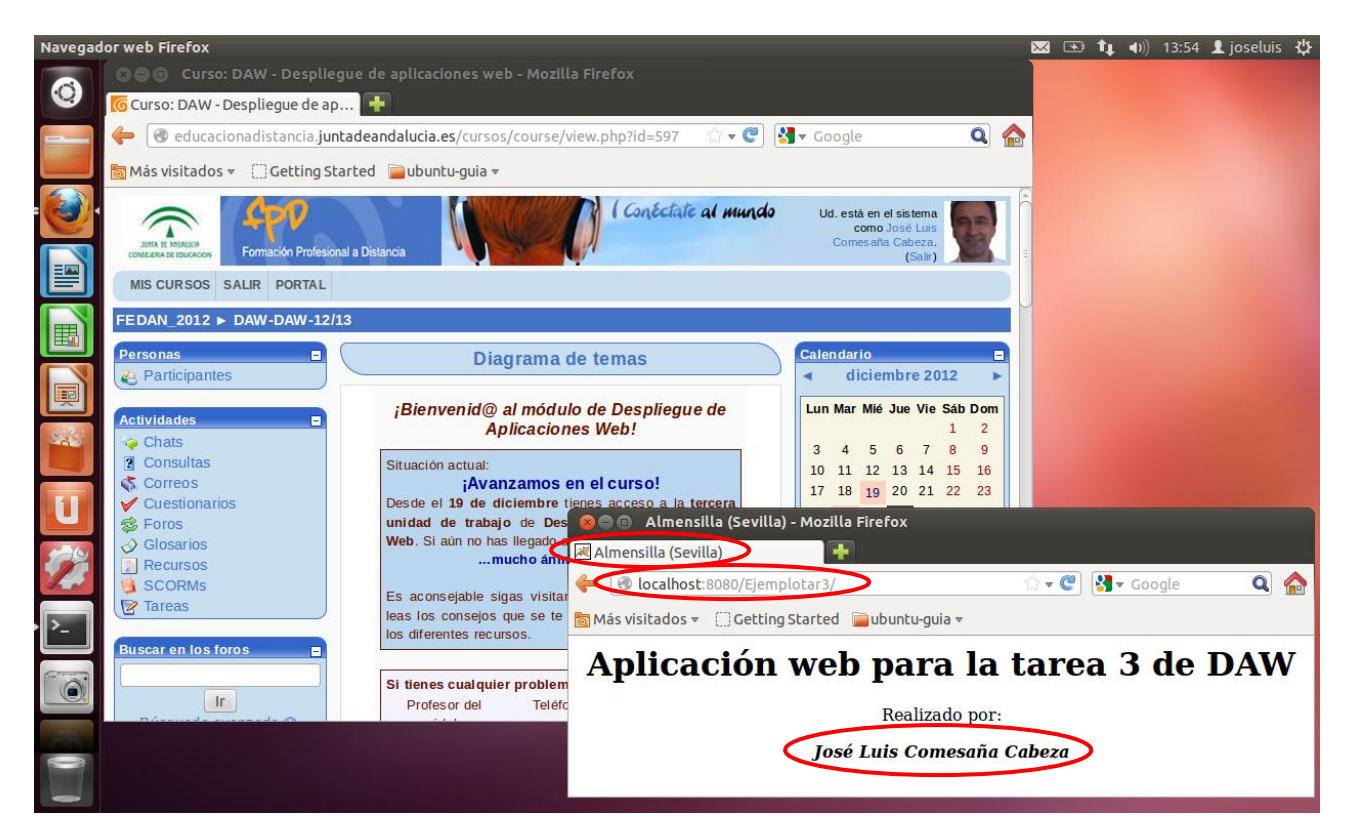

### 3.3 Para crear un log de acceso:

Modificaremos el fichero server.xml para que le afecte a todas las aplicaciones desplegadas en el servidor tomcat. Antes realizaremos una copia mediante:

cp /usr/share/tomcat7/conf/server.xml /usr/share/tomcat7/conf/serverBack.xml

ya que yo tengo instalada la versión 7.0.34 de tomcat y lo situé en el directorio /usr/share/tomcat7.

Ahora edito el fichero con:

gedit /usr/share/tomcat7/conf/server.xml

y nos desplazamos hasta el apartado donde se indica <Host name="localhost"... y descomentamos la línea que comienza por <Valve className="org.apache.catalina.valves.AccessLogValve"... y le cambiamos el pattern="common" por otro que nos recoja más información, quedando:

<Valve className="org.apache.catalina.valves.AccessLogValue" directory="logs"
 prefix="logDeAccesoLocalhost." suffix=".txt"
 pattern=" %h %u %t &quot;%r&quot; %s %b %D" />

Utilizándose directory para indicarle el nombre del directorio que contendrá el fichero log, prefix para decirle cómo queremos que sea el comienzo del nombre del fichero log a crear y suffix que le indica con qué caracteres o extensión deseamos que finalice dicho nombre. Así mismo, estamos usando como plantilla o pattern los códigos:

- %h el nombre del host (o la dirección IP si hubiésemos utilizado la cláusula resolveHosts con valor de falso, y que al no usarla toma el valor de verdadero por defecto)
- %u El usuario remoto que fue autentificado
- %t Fecha y hora del acceso
- %r Primera línea de la petición (método y petición URI)
- %s Código de la respuesta HTTP
- %b Bytes enviados excluyendo la cabecera HTTP
- %D Tiempo necesario para procesar la solicitud, en milisegundos

" Símplemente imprime unas comillas.

Una vez guardado el fichero, iniciamos tomcat con la orden:

sh /usr/share/tomcat7/bin/startup.sh Y ya podemos probarlo accediendo a la aplicación creada para que se grabe el acceso realizado. En el navegador web ponemos localhost:8080/Ejemplotar3/ y aparecerá la pantalla mostrada en el punto anterior.

Una vez realizado dicho acceso al servidor de aplicaciones, si accedemos a /usr/share/tomcat7/logs veremos que existe un fichero nuevo denominado: logDeAccesoLocalhost.2012-12-27.txt cuyo contenido será, por ejemplo, si hemos llamado a una página inexistente denominada hola y posteriormente llamamos a otra, también inexistente, llamada adios:

127.0.0.1 ???i??? - [27/Dec/2012:20:25:14 +0100] "GET /Ejemplotar3/hola HTTP/1.1" 404 993 134 127.0.0.1 ???i??? - [27/Dec/2012:20:28:05 +0100] "GET /Ejemplotar3/adios HTTP/1.1" 404 995 15

(Adjunto el fichero server.xml y el fichero logDeAccesoLocalhost.2012-12-27.txt)

3.4 Para poder instalar JBoss Application Server, previamente debemos tener instalado el entorno de ejecución de Java, para lo que podemos verificarlo tecleando java -version, y en mi caso me aparece:

java versión "1.7.0 10" Java™ SE Runtime Environment (build 1.7.0 10-b18) Java HotSpot(TM) Client VM (build 23.6-b04, mixed mode) Es decir, que puedo pasar directamente a la descarga de JBoss, para lo que me dirijo a la dirección: 8 🖱 🐵 JBoss Application Server Downloads - JBoss Community - Mozilla Firefox http://www.jboss.org/jbossas/downlo JBoss Application Server D... 🗱 🦳 Carlos Egea » Blog Archive ». 👻 🕐 🚼 🕶 Google www.jboss.org/jboss Q 🏠 ads/ 🛅 Más visitados 👻 🦳 Getting Started 🛛 🚘 ubuntu-quia 🤋 Selecciono la versión iboss-as-7.1.1.Final.tar.gz, ya que es la JBoss Application Server 7 última disponible y requiere de Java Downloads 6 o superior, por lo que no debo JBoss Application Server 7 > JBoss Application Server Downloads tener problemas para instalarlo. A This is a community project and, as such is not supported with an SLA. Any questions or problems can be raised through the JBoss AS 7 User Forum where the community will provide their best efforts to assist. This project is included in the JBoss Enterprise Application Platform for which a support Ahora nos situamos en la carpeta donde se ha realizado la descarga y Experience JBoss AS 7.1 on OpenShift Looking for a fully supported, descomprimimos fichero el descargado: cd /home/joseluis/Descargas 71 tar xvfz jboss-as-7.1.1.Final.tar.gz A continuación podemos mover el LGPL directorio recién creado a la carpeta Release Notes 🥎 TAR.GZ 🥎 LGPL nload.jboss.org/jbossas/7.1/jboss-as-7.1.1.Final/jboss-as-7.1.1.Final.tar.gz jboss que ubicaremos en /usr/local: mv /home/joseluis/Descargas/jboss-as-7.1.1.Final /usr/local/jboss Ahora crearemos un usuario para

3.5 JBoss, y como en esta versión existe un fichero que nos permite realizar este proceso, vamos a utilizarlo. para lo que nos desplazaremos al directorio bin del iboss con la orden cd /usr/local/jboss/bin y ahora ejecutamos ./add-user.sh preguntándonos el por tipo, nombre usuario del V su

| 😣 🖻 🗊 root@joseluis-VirtualBox: /usr/local                                                                                                    |
|----------------------------------------------------------------------------------------------------|
| root@joseluis-VirtualBox:/usr/local/jboss/bin# ./add-user.sh                                                                                       |
| What type of user do you wish to add?<br>a) Management User (mgmt-users.properties)<br>b) Application User (application-users.properties)<br>(a):  |
| Enter the details of the new user to add.<br>Realm (ManagementRealm) :<br>Username : jbossUser<br>Password :<br>Re-enter Password :                |
| About to add user 'jbossUser' for realm 'ManagementRealm'<br>Is this correct yes/no? y                                                             |
| Added user 'jbossUser' to file '/usr/local/jboss/standalone/configuration/mgmt-u<br>sers.properties'                                               |
| Added user 'jbossUser' to file '/usr/local/jboss/domain/configuration/mgmt-users<br>.properties'<br>root@joseluis-VirtualBox:/usr/local/jboss/bin# |
| .properties'<br>root@joseluis-VirtualBox:/usr/local/jboss/bin#                                                                                     |

contraseña (por duplicado para confirmarla).

Cuando ya tenemos creado el usuario podemos arrancar JBoss tecleando /usr/local/jboss/bin/standalone.sh y para probarlo podemos teclear en la barra de direcciones del navegador localhost:9990 y aparecerá la pantalla que muestro a continuación (*una vez que hayamos introducido el usuario y contraseña creado anteriormente con add-user.sh*). Si deseamos detenerlo sólo tendremos que pulsar **Ctrl-C** en la consola donde ejecutamos JBoss y saldrá de su ejecución.

| 😣 🗐 🗊 JBoss Manageme      | nt - Mozilla Firefox                                                                                                    |                  | ,                |             |              |  |  |  |  |
|---------------------------|----------------------------------------------------------------------------------------------------|------------------|------------------|-------------|--------------|--|--|--|--|
| 👼 JBoss Management        | +                                                                                                    |                  |                  |             |              |  |  |  |  |
| 🔶 🖉 🕙 localhost:9990      | )/console/App.html#se                                                                                                    | ి 🗸 🥑            | Google           | Q 🏠         |              |  |  |  |  |
| 🛅 Más visitados 👻 🗍 Getti | ng Started 📄 ubuntu-                                                                                                    | guia 🔻           |                  |             |              |  |  |  |  |
|                           |                                                                                                    |                  |                  | (           | 0) Messages  |  |  |  |  |
| JBoss Application Se      | rver 7.1                                                                                                    |                  |                  | Profile     | Runtime      |  |  |  |  |
| ✓ Server Status           | Standalone Server                                                                                                    |                  |                  |             |              |  |  |  |  |
| Configuration<br>JVM      | Configuration         Server: joseluis-virtualbox           JVM         Server configuration status. In some cases the configuration needs to be reloaded in order to become effective.           Y Subsystem Metrics         Yes |                  |                  |             |              |  |  |  |  |
| ✓ Subsystem Metrics       |                                                                                                    |                  |                  |             |              |  |  |  |  |
| Datasources               | Server Configuration                                                                                                    |                  |                  |             |              |  |  |  |  |
| JPA<br>Transactions       | The server configuration seems uptodate!                                                                                                    |                  |                  |             |              |  |  |  |  |
| Web                       | Code Name: Bron                                                                                                    | tes              | Release version: | 7.1.1.Final |              |  |  |  |  |
| V Runtime Operations      | Server State: runni                                                                                                    | ing              |                  |             |              |  |  |  |  |
| ✓ Deployments             | Extensions Enviror                                                                                                    | iment Properties |                  |             |              |  |  |  |  |
| Manage Deployments        |                                                                                                    |                  |                  |             |              |  |  |  |  |
| 1.1.0.FINAL               |                                                                                                    |                  |                  | Seti        | tings Logout |  |  |  |  |

No podemos poner localhost:8080 porque el puerto lo tenemos configurado para utilizarlo con Tomcat desde los ejercicios anteriores, pero accediendo a través del puerto 9990 lo que hacemos es abrir la ventana de mantenimiento, la cual nos permite configurar el JBoss, y por tanto, podremos cambiarle el puerto de inicio para las aplicaciones http y que puedan "escuchar" por otro puerto distinto, como por ejemplo por el 8081. Para ello, y dentro del apartado Profile, seleccionamos General Configuration/Socket Binding/http pulsamos sobre el botón de Edit y cambiamos el valor 8080 por 8081 para Port. Pulsamos sobre save y reiniciamos JBoss para que entre en funcionamiento esta nueva configuración y podamos acceder a la página de inicio de JBoss tecleando en el navegador localhost:8081 con lo que no tenemos que eliminar ni modificar la instalación previa de Tomcat.

| 🔗 🖱 🕼 Apache Tomcat /7.0.34 - Mozilla Firefox |                              |                                     | 😣 🖻 🗊 Welcome to JBoss Application Server 7 - Mozilla Firefox |                                                      |                   |                                                                                             |
|-----------------------------------------------|------------------------------|-------------------------------------|---------------------------------------------------------------|------------------------------------------------------|-------------------|---------------------------------------------------------------------------------------------|
| Apache Tomcat/7.0.34                          |                              | s Applicat 🛛 🗃 IBos                 | s Management 🛛 🔺 📥                                            | 🐺 JBoss Management 🛛 🛛 🛛                             | 🐺 Welcon          | ne to JBoss Applicat 🗱 📑                                                                    |
| localhost:8080                                |                              | £ see                               | 👻 🕐 🕅 🗸 ninar un usuario en jb                                | Iocalhost:8081                                       | >                 | ☆ 🕶 🕑 🚼 🗸 Google                                                                            |
| 🛅 Más visitados 👻 🛄 Get                       | ting Started 📔 ubuntu-guia 🔻 | 🎍 Jboss « Administran               | d                                                             | 📷 Más visitados 👻 📋 Getting Star                     | ted 📄 ubur        | ntu-guia 🔻                                                                                  |
| Home Documentat                               | tion Configuration Exa       | mples Wiki Mailing                  | Lists Find H                                                  |                                                      |                   | E1665-27-                                                                                   |
| Apache Tomca                                  | tt/7.0.34                    | The Apac                            | the Software Foundat                                          |                                                      |                   |                                                                                             |
| If you're se                                  | eing this, you've succes     | ssfully installed Ton               | ncat. Congratulations!                                        |                                                      | Welc              | ome to AS 7                                                                                 |
| Manager Application HOW-TO                    |                              |                                     | Your JBo                                                      | ss Application Server 7 is running.                  |                   |                                                                                             |
|                                               |                              | Manager App                         | Manager App                                                   | Documentation   Quickstarts   Administration Console |                   |                                                                                             |
|                                               | Clustering/Session Replic    | ustering/Session Replication HOW-TO |                                                               |                                                      | JBoss AS F        | Project   User Forum   Report an issue                                                      |
| Developer Quick S                             | itart                        |                                     |                                                               |                                                      | Boss              | JBess Community                                                                             |
| Tomcat Setup                                  | Realms & AAA                 | Examples                            | Servlet Specifications                                        |                                                      | To replace this p | age set "enable-welcome-root" to false in your server configuration and deploy your own war |
| First Web Application                         | JDBC DataSources             |                                     | Tomcat Versions                                               | https://issues.jboss.org/browse/AS                   | 7                 |                                                                                             |

3.6 Para establecer las variables de entorno de Java y jboss tenemos que editar el fichero profile de la carpeta /etc, por lo que tecleamos: gedit /etc/profile

y al final añadiríamos:

JBOSS\_HOME=/usr/local/jboss/ CATALINA\_HOME=/usr/share/tomcat7/ JAVA\_HOME=/usr/lib/jdk1.7.0\_10/jre/ PATH=\$PATH:\$JAVA\_HOME/bin:\$CATALINA\_HOME:**\$JBOSS\_HOME/bin** export PATH JAVA\_HOME CATALINA\_HOME\_JBOSS\_HOME

Las instrucciones marcadas en color verde ya las tenía creadas para los ejercicios anteriores.

Sólo nos queda ejecutar <u>source /etc/profile</u> para que el sistema pueda recoger el contenido de las variables creadas sin que tengamos que reiniciar el equipo

3.7 Para cambiar la contraseña del administrador de JBoss ejecutaremos add-user.sh de la carpeta bin y la primera pregunta que nos hace es sobre qué tipo de usuario, **(a)** para un usuario de administración y **(b)** para un usuario de aplicación, por lo que seleccionamos **(a)** y pulsamos intro.

A continuación nos pide el nombre del dominio utilizado para asegurar las interfaces de administración, y que por defecto es "ManagementRealm". Pulsamos intro para mantener este nombre y pasamos a la pregunta sobre el nombre del usuario, y que en este caso pondremos "admin", aunque no es demasiada buena idea ya que sería fácil de descubrir dicho nombre. Nos pide la contraseña por duplicado y finalizamos indicándole "yes" para que grabe la información.

Si deseamos eliminar un usuario creado, sólo tendremos que editar el fichero mgmtusers.properties que se encuentra en jboss/standalone/configuration y en su interior aparecerá una línea del tipo:

admin=78c1d6fec8b67d3a...

La numeración indica su contraseña codificada y admin es el nombre del usuario creado con add-user.sh, por lo que si borramos esta línea estaremos borrando ese usuario. Esta misma acción tendremos que hacerla para el fichero del mismo nombre pero de la carpeta domain/configuration.

3.8 Para instalar Ant debemos tener previamente instalado Java, y como en mi caso ya lo tengo instalado correctamente, paso a descargar Ant desde su página oficial <u>http://ant.apache.org/bindownload.cgi</u> y seleccionamos para su descarga el fichero comprimido de tipo tar.gz y lo descomprimimos con:

tar xvfz apache-ant-1.8.4-bin.tar.gz

Ahora movemos la carpeta recién creada a /usr/local aprovechando para cambiarle el nombre por otro más corto:

mv /home/joseluis/Descargas/apache-ant-1.8.4 /usr/local/apacheAnt184

Editamos el fichero <u>/etc/profile</u> para incluirle las líneas de path propias de Ant (las marcadas en rojo):

ANT\_HOME=/usr/local/apacheAnt184/ JBOSS HOME=/usr/local/jboss/ CATALINA HOME=/usr/share/tomcat7/ JAVA\_HOME=/usr/lib/jdk1.7.0\_10/jre/ PATH=\$PATH:\$JAVA HOME/bin:\$CATALINA HO

PATH=\$PATH:\$JAVA\_HOME/bin:\$CATALINA\_HOME/bin:\$JBOSS\_HOME/bin:\$ANT\_HOME/bin

para finalizar ejecutamos source /etc/profile para que entren en vigor los cambios realizados y si ejecutamos en el terminal la orden ant veremos que nos aparece:

```
Buildfile: build.xml does not exist!
Build failed
```

Lo cual nos indica que está totalmente instalado y configurado.

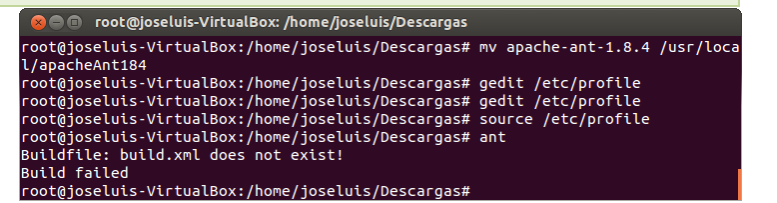